Петровский Илья ИВТ31

# ZABBIX

### Инструменты по мониторингу инфраструктуры

## Ссылки

<u>Официальный сайт</u>
 <u>Официальная документация</u>
 <u>Github проекта</u>

## Назначение технологии

<u>Zabbix</u> - это программное обеспечение для мониторинга многочисленных параметров сети, жизнеспособности и целостности серверов, виртуальных машин, приложений, сервисов, баз данных, веб-сайтов, облачных сред и многого другого. Он использует гибкий механизм оповещений, что позволяет пользователям настраивать уведомления основанные на e-mail практически на любое событие. Такой подход позволяет быстро реагировать на проблемы с серверами.

*Zabbix* предлагает отличные функции отчетности и визуализации данных основанные на данных истории. Что делает его идеальным при планировании мощностей.

Все отчеты и статистика, так же как и параметры настройки, доступны через Веб-интерфейс. Веб-интерфейс обеспечивает доступ к информации о состоянии вашей сети и жизнеспособности ваших серверов из любого места.

## Архитектура

- 1. **Zabbix-сервер** ядро системы, которое дистанционно контролирует сетевые сервисы и является хранилищем, в котором содержатся все конфигурационные, статистические и оперативные данные. Он является тем субъектом в программном обеспечении Zabbix, который оповещает администраторов о проблемах с контролируемым оборудованием.
- 2. Zabbix-прокси собирает данные о производительности и доступности от имени Zabbix-сервера. Все собранные данные заносятся в буфер на локальном уровне и передаются Zabbix-серверу, к которому принадлежит прокси-сервер. Zabbix-прокси является идеальным решением для дистанционного контроля филиалов и других точек, в т.ч. сетей, не имеющих местных администраторов. Он может быть также использован для распределения нагрузки одного Zabbix-сервера. В этом случае, прокси только собирает данные, тем самым на сервер ложится меньшая нагрузка на ЦПУ и на устройства ввода/вывода.
- 3. **Zabbix-агент** программа контроля локальных ресурсов и приложений (таких как накопители, оперативная память, статистика процессора и т. д.) на сетевых системах, эти системы должны работать с запущенным Zabbix-агентом.
- 4. **Веб-интерфейс** часть Zabbix-сервера, и, как правило (но не обязательно), запускается на том же физическом узле, что и Zabbix-сервер. Работает на PHP, требует веб-сервер (например: NGINX, Apache httpd).

#### В систему мониторинга уже встроен ряд стандартных метрик:

- нагрузка на процессор, в том числе отдельными процессами
- объём свободной оперативной памяти
- активность жёсткого диска
- объём свободной физической памяти
- сетевая активность
- пинг

А также прочие проверки общего назначения и для самых распространённых сервисов, таких как веб-сервер, СУБД, SSH, Telnet, VMware, NTP, POP, SMTP, FTP и других.

Чтобы задать реакцию при отклонении каких-либо метрик от нормы, используются специальные условия — *триггеры*.

## Примеры использования

- ♦ Пинг отсутствует пять минут, выводится уведомление администратору и выполняется команда перезапуска сервиса.
- ♦ Свободного места на жёстком диске осталось меньше 10%, сработает аварийный триггер и чтобы он выключился, значение должно превышать 30%.
- ◈ Проверка доступности веб-сервера, когда система мониторинга имитирует запросы браузера.
- ♦ Сбор желаемых данных с использованием пользовательских интервалов.
- ◈ Имитация нажатия мышкой на веб-сайте, для проверки функционала и времени ответа
- ⊗ Визуализация собранных данных с гибкой настройкой их просмотра(графики, карты сети)

Установим MySQL(Если ДБ не установлена)

- sudo apt update
- wget https://dev.mysql.com/get/mysql-apt-config\_0.8.22-1\_all.deb
- dpkg -i mysql-apt-config\_0.8.22-1\_all.deb

Подтверждаем установку

- sudo apt update
- sudo apt install mysql-server

Вводим свой пароль для root'а

#### Установка сервера и клиента, установление связи между ними.

#### Установим репозиторий Zabbix

- wget https://repo.zabbix.com/zabbix/6.0/debian/pool/main/z/zabbix-release/zabbix-release\_6.0-1+debian11\_all.deb
- dpkg -i zabbix-release\_6.0-1+debian11\_all.deb
- apt update

#### Установим Zabbix сервер, веб-интерфейс и агент

• apt install zabbix-server-mysql zabbix-frontend-php zabbix-apache-conf zabbix-sql-scripts zabbix-agent

#### Создадим базу данных(Для этого нужна установленная ДБ, в нашем случае MySQL)

- mysql -uroot -p
- %password%
- mysql> create database zabbix character set utf8mb4 collate utf8mb4\_bin;
- mysql> create user zabbix@localhost identified by '%password%';
- mysql> grant all privileges on zabbix.\* to zabbix@localhost;
- mysql> quit;
- zcat /usr/share/doc/zabbix-sql-scripts/mysql/server.sql.gz | mysql -uzabbix -p zabbix

Настроим базу данных для Zabbix. Для этого отредактируем файл /etc/zabbix/zabbix\_server.conf

DBHost=localhost

DBName=zabbix

DBUser=zabbix

DBPassword=%password%

Запустим процессы Zabbix сервера и агента

- systemctl restart zabbix-server zabbix-agent apache2
- systemctl enable zabbix-server zabbix-agent apache2

Настроим веб-интерфейс Zabbix

Откройте установленный веб-интерфейс: http://%server\_ip\_or\_name%/zabbix

Следуем инструкциям вебинтерфейса используя прежние данные.

После успешной установки вас попросит залогиниться. Поумолчанию логин Admin, пароль zabbix

#### ZABBIX

Check of pre-requisites Configure DB connection

Zabbix server details Pre-installation summary

Welcome

Install

#### Configure DB connection

Please create database manually, and set the configuration parameters for connection to this database. Press "Next step" button when done.

Back

Next step

| Database type | MySQL 🔻   |                      |
|---------------|-----------|----------------------|
| Database host | localhost |                      |
| Database port | 0         | 0 - use default port |
| Database name | zabbix    | ]                    |
| User          | zabbix    | ]                    |
| Password      | •••••     | ]                    |
|               |           |                      |

Licensed under GPL v2

Установим агента на клиентское устройство.

- wget https://repo.zabbix.com/zabbix/5.0/debian/pool/main/z/zabbix-release/zabbix-release\_5.0-2+debian11\_all.deb
- sudo dpkg -i zabbix-release\_5.0-2+debian11\_all.deb
- sudo apt update
- sudo apt update
- sudo apt install zabbix-agent

Добавим узел на сервере

- Настройка > Узлы сети
- Нажимаем "Создать узел связи" в правом верхнем углу
- Заполняем форму соответствующим образом.

Указываем имя файла.

Добавляем интерфейс Агент, указывая ір нашего клиентского устройства. Добавляем подходящий шаблон. В нашем случае это "*Linux by Zabbix agent*" (Можно сузить сбор данных выбрав другой шаблон вроде "*Linux CPU by Zabbix agent*" или "*Linux memory by Zabbix agent*" и другие)

#### Создадим группу

- Администрирование > Группы пользователей
- Нажимаем "Создать группу пользователей" в правом верхнем углу
- Указываем имя группы и права доступа. В нашем случае Templates/Operating systems на <u>чтение.</u>

#### Создадим пользователя

- Администрирование > Пользователи
- Нажимаем "Создать пользователя" в правом верхнем углу
- Указываем имя, группу, пароль и права доступа. В нашем случае User role
- Также можно добавить оповещения, выбрав их тип и время, когда данный пользователь свободен.

#### Настройка средств отображения агрегированной информации.

- ♦ Заходим на созданного пользователя. Это будет наш клиент.
- ⊗ Выбираем Мониторинг > Панели > Все панели
- ◈ Пока что у нас есть только "Global view". Справа сверху выбираем "Создать панель"
- ♦ Нажимая на свободное пространство, выбираем виджет, который хотим добавить на данную панель.
- ♦ Попробуем добавить один. Выбираем Тип "График классический". Сам график выбираем "CPU usage"
- ♦ Так же добавляем виджеты с графиками "Network Traffic", "Disc space usage", "Disk utilization and queue"
- ♦ Справа сверху сохраняем изменения.

Ограничение доступа к системе мониторинга.

- ♦ Заходим на аккаунт Admin
- Выбираем Администрирование > Роли пользователей
- ♦ Выберем "User role"
- ♦ Внизу страницы жмем "Обновить".
- Заходим на аккаунт пользователя с данной ролью
- ♦ Проверяем отсутствие данных возможностей.

## Задания

- Добавьте нового пользователя. И сделайте так, чтобы у него была панель с информацией в виде графиков о размере жесткого диска и загруженности оперативной памяти.
- 2. Добавьте новый узел сети. Настройте панель с максимально возможной информацией только о CPU данного устройства.
- 3. Создайте собственный шаблон и примените его для любого подходящего узла сети. По возможности, примените триггеры для отслеживания определённых состояний устройства, которые вы выберете.